#### Szóasszociációs vizsgálatok IKT eszközök segítségével

#### Technikai leírás

Czékmán Balázs – Kiss József

#### 1. Adatok begyűjtése

Az adatok begyűjtése az ingyenesen hozzáférhető *Google Űrlapok* segítségével is történhet, melyet a **forms.google.com** címen érhetünk el. A felületre belépve, a jobb alsó sarokban található "plusz jelre" kattintva készíthetünk űrlapot, melyben a hívófogalmakat tudjuk megadni.

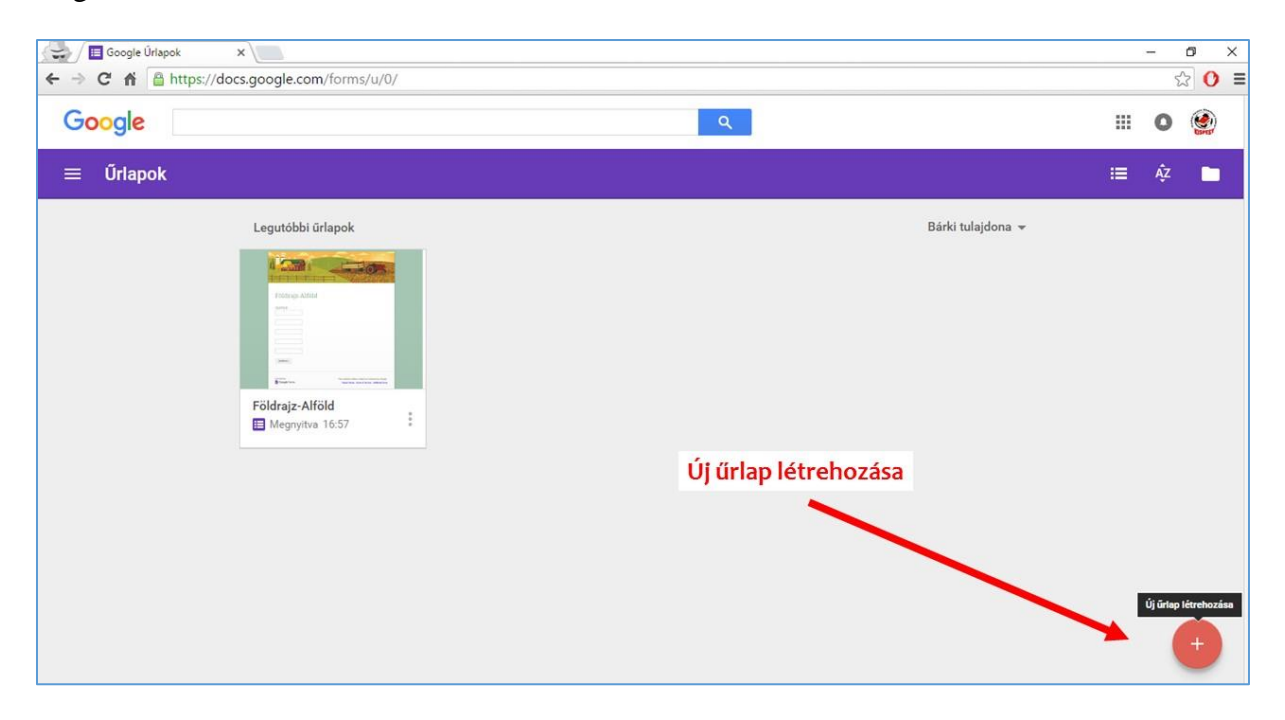

1. ábra: Új űrlap létrehozása a Google Űrlapokban

Az Űrlapoknál kétféle szerkesztővel is dolgozhatunk, az újjal vagy a régi, klasszikussal, melyet a jobb alsó sarokban található kérdőjelre kattintva a *"Vissza a régi űrlapokhoz"* menüpontra kattintva érhetünk el. A régi verzió jelenleg még jobban átlátható, ezért mi az utóbbit használjuk, leírásunkban is ezt mutatjuk be. (A két szerkesztő között azonban minimális az eltérés, használható mindkettő.)

| <ul> <li>✓ E Cím nělkuli úrlap - Googi∈ x</li> <li>✓ C ff A https://docs.google.com</li> </ul> | om/forms/u/0/d/1SV75As1FHoXBt7lAiAzste-9U1oyGZsys7c54aCUEvY/edit                      |    |   |          |                                   | - c               | × x<br>0 ≡ |
|------------------------------------------------------------------------------------------------|---------------------------------------------------------------------------------------|----|---|----------|-----------------------------------|-------------------|------------|
| ← Cím nélküli űrlap                                                                            |                                                                                       | ۴  | 0 | ۰        | KÜLDÉS                            | :                 | ۲          |
|                                                                                                | KÉRDÉSEK VÁLASZOK                                                                     |    | Ĩ |          |                                   |                   |            |
|                                                                                                | Cím nélküli űrlap<br><sup>Orlap teirása</sup>                                         |    |   | Ré<br>va | gi Űrlap<br>ló vissz              | ookho<br>atéré    | oz<br>s    |
|                                                                                                | Névtelen kérdés                                                                       | T. |   | О<br>Тт  |                                   |                   |            |
|                                                                                                | <ul> <li>1. lehetőség</li> <li>Opció hozzásdása vagy "MÁS" MEZŐ HOZZÁADÁSA</li> </ul> |    |   | *        | Bemutatóin<br>Hibabejelen<br>Súgó | egtekinté:<br>tés | se         |
| l                                                                                              | T 🖥 Kötelező                                                                          | >  |   | 'n       | Vissza a rég                      | i Űrlapokh        | oz<br>2    |

2. ábra: Váltás az új felületről a régire

Az új Űrlapokra kattintva, majd a régi felület beállítása után érdemes címet adni az űrlapnak, majd el is kezdhetjük az első hívófogalom megadását. A kis ceruza ikonra létrehozhatjuk az első kérdést, mely az első hívófogalmunk lesz. Válaszként szavakat, kifejezéseket várunk, így a kérdés típusánál a "Szöveg" lehetőséget válasszuk ki!

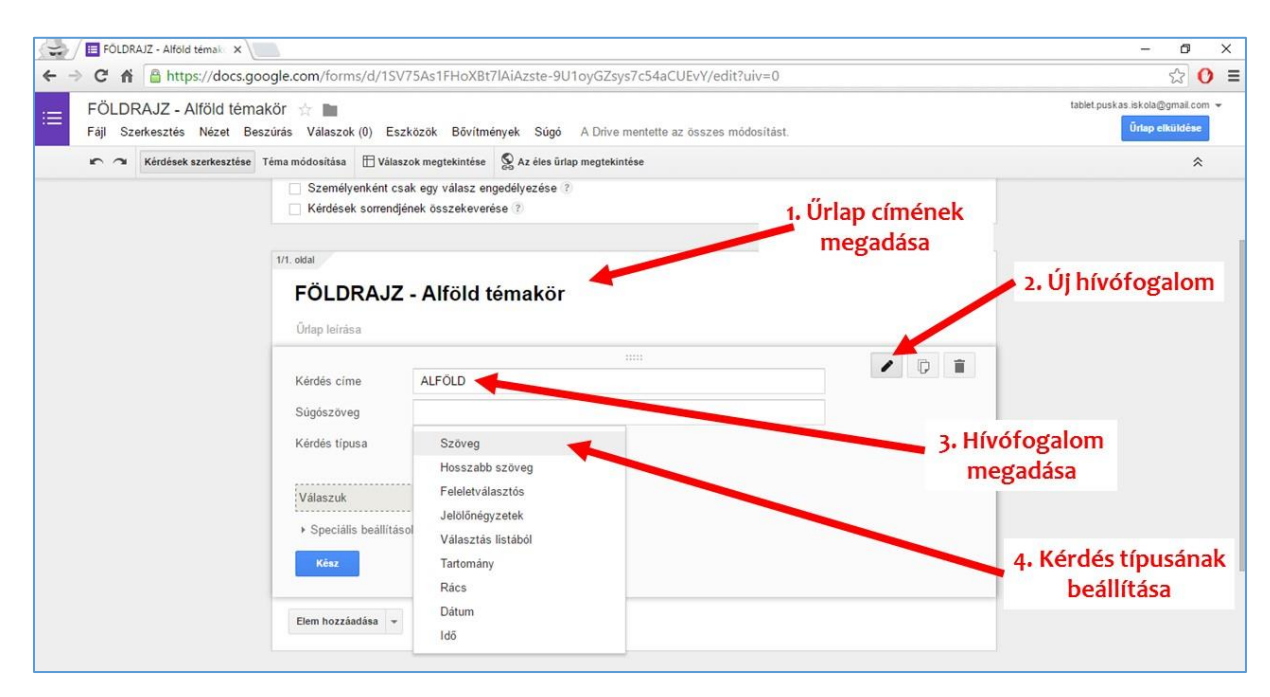

3. ábra: Űrlap elnevezése, valamint az első hívófogalom megadása

Mivel a Google Űrlapoknál nem adható meg, hogy egy kérdésre hány darab választ várunk, ezért ezt a következő módon oldhatjuk meg. Az "Elem hozzáadása" gombbal további "Szöveg" típusú kérdéseket szúrunk be, azonban a kérdés mezőt üresen hagyjuk. Ebből még négyet készítünk, így végeredményként majd egy hívófogalmat (pl. ALFÖLD), alatta pedig öt darab üres beviteli mezőt fogunk látni. A hívófogalmakat célszerű egymástól elválasztani, így a kérdéseket egy "Oldaltöréssel" zárjuk le.

| E FOLDRAJZ - Alfold temat: x                                                                                                    | – 🗗 🗙                                                             |
|----------------------------------------------------------------------------------------------------|-------------------------------------------------------------------|
| ← → C 👬 🔮 https://docs.google.com/forms/d/1SV75As1FHoXBt7lAiAzste-9U1oyGZsys7c54aCUEvY/edit?uiv=0                                                                                                    | ☆ Ο ≡                                                             |
| FÖLDRAJZ - Alföld témakör 🛧 🖿<br>Fáji Szerkesztés Nézet Beszűrás Válaszok (0) Eszközök Bővítmények Súgó A Drive mentette az összes módosítást.                                                                                                    | tablet.puskas.iskola@gmail.com. ❤<br><mark>Ūrlap elküldése</mark> |
| r 🥱 Kérdések szerkesztése Téma módosítása 🖽 Válaszok megtekintése 😵 Az éles űrtap megtekintése                                                                                                    | *                                                                 |
| Személyenként csak egy válasz engedélyezése (?) Kérdések sorrendjének összekeverése (?)                                                                                                    |                                                                   |
| 1/1. oktal                                                                                                    |                                                                   |
| FÖLDRAJZ - Alföld témakör 1. További<br>Utap leírása válaszlehetőségek<br>ALFÖLD megadása                                                                                                    |                                                                   |
| Lap       Telhozadasa       Chilis       ELRENDEzés       2. Hívófogalmak         Marcon       Tatomány       Tál Szakaszfejléc       elválasztása         Marcon       Feleletválasztós       D lódnůrés       noldaltöréssel"         V jelolőnégyzetek       10 kép       Videó |                                                                   |
| Választás listából     e ?     A varaszadok a pekuldés utan meg szerkesztnetik a varaszaikat     Ürlap elküldése                                                                                                    |                                                                   |

4. ábra: Válaszlehetőségek megadása, "Oldaltörés" beszúrása

| 😓 / 🗉 FÖLDRAJZ - Alföld témak: 🗙 / 🛅 FÖLDRAJZ - Alföld témak: 🗙                                         | - 0               | ×   |
|----------------------------------------------------------------------------------------------------|-------------------|-----|
| C A https://docs.google.com/forms/d/e/1FAIpQLSeMYpq_zdMWSNwjliz6Q0UmSdML6qPNnOAs-OFZ8w5e7_uDgQ/viewform | යා <b>()</b>      | Ξ   |
| FÖLDRAJZ - Alföld témakör         ALFÖL                                                                 | ✓ Úrlap szerkeszt | ése |
| Google Forms Visszaélés jelentése - Fehasználási fetételek - Egyéb fettételek                           |                   |     |
|                                                                                                    |                   |     |

5. ábra: Hívófogalom, alatta az öt válaszlehetőséggel

Az "Oldaltörés" alkalmazása után újabb hívófogalmakat adhatunk meg, összesen hatot. Minden hívófogalomhoz maximum öt darab válaszlehetőség tartozhat. A kérdések beállíthatók "kötelező kérdésekként" is, azonban ha nem szeretnénk kitöltőinket erre kötelezni, akkor ennek használata nem ajánlott.

A hívófogalmak megszerkesztése után az űrlap kinézete beállítható, mely a "Téma módosítása" menüpontban érhető el. Ennek beállítása után meg kell osztanunk az elkészített űrlapunkat, hogy leendő kitöltőink elérhessék azt. Van rá mód, hogy az űrlap nyilvános legyen, a link megadásával mindenki elérhesse, vagy elküldhető csak azoknak a személyeknek, akiket be szeretnénk vonni a kutatásba. Az "Űrlap elküldése" gombra kattintva érhetjük el a megosztással kapcsolatos beállításokat. Az űrlap beágyazható honlapba, valamint megosztható közösségi portálokon is; automatikus optimalizációja révén kitölthető asztali számítógépen és mobil eszközökön (tablet, okostelefon, laptop) egyaránt.

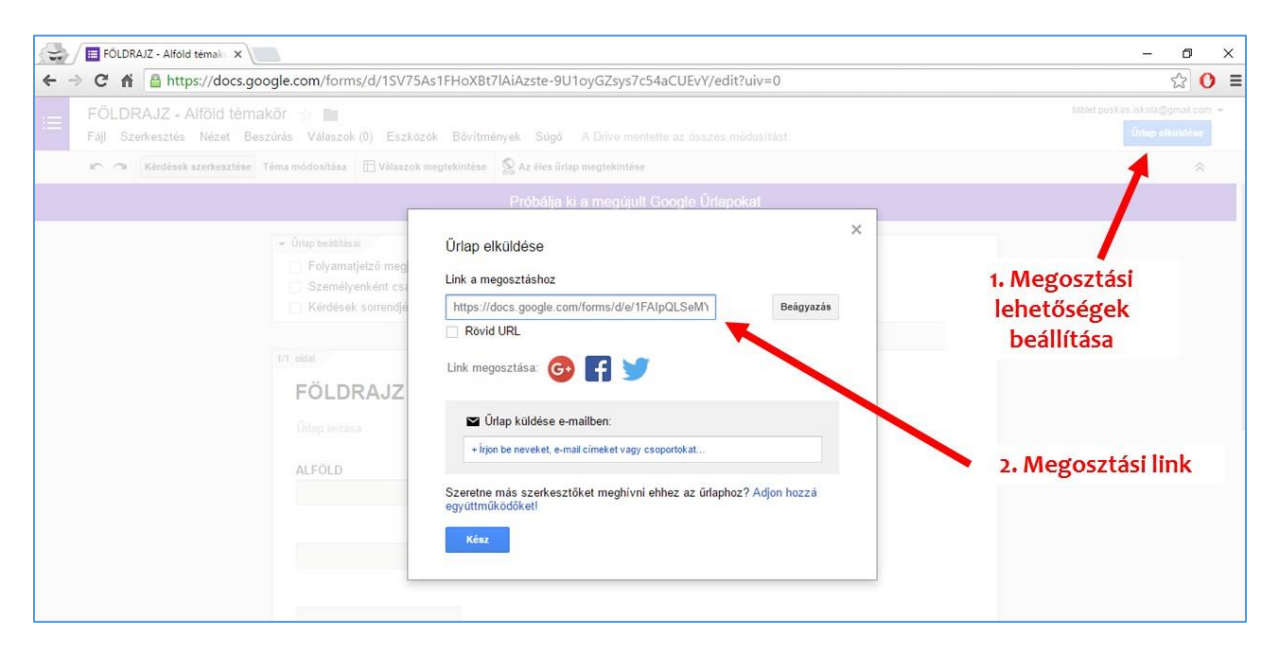

6. ábra: Űrlap megosztásának beállítása

A megosztott űrlapok kitöltetése után, a "Válaszok megtekintése" gombra kell kattintani, mely után a válaszok egy táblázatban válnak elérhetővé. Ezután ez a táblázat már a Google Driveból is látható lesz. Az összesített adatokat kell majd az "szóasszociációs-Excel-sablonba" másolni, mellyel megkapjuk a kapcsolati együtthatók erősségét.

| → C fi  https:  | //drive.google.com/drive/my                                                                                                    | -drive                                                                                                    |                  |                  |     | ŝ | Q  |
|-----------------|----------------------------------------------------------------------------------------------------|----------------------------------------------------------------------------------------------------|------------------|------------------|-----|---|----|
| Google          | Keresés a Drive-on                                                                                                    |                                                                                                    | <mark>-</mark> ۹ |                  |     | 0 | ۲  |
| 🝐 Drive         | Saját meghajtó 👻                                                                                                    |                                                                                                    |                  | =                | ĄĴZ | 0 | \$ |
| ú               | <b>5.a</b>                                                                                                    | 5.b                                                                                                    |                  |                  |     |   |    |
| Saját meghajtó  | LOD COMPANY                                                                                                    | Warnalasettarettarettarettarettaret                                                                                                    |                  |                  |     |   |    |
| Velem megosztva | The state                                                                                                    | An and a second second |                  |                  |     |   |    |
| Google Fotók    |                                                                                                    | 1 1 1 1 1 1 1 1 1 1 1 1 1 1 1 1 1 1 1                                                                                                    |                  | 1. Híváfogalmakr | -   |   |    |
| 🕓 Legutóbbi     | And Annual Annual Annua |                                                                                                    |                  | kapott válaszok  | a   |   |    |
| 🖈 Csillagozva   | Földrajz-Alföld                                                                                                    | Földrajz-Alföld (vála                                                                                                    |                  | Kapott Valaszok  |     |   |    |
| 🖬 Kuka          |                                                                                                    |                                                                                                    |                  |                  |     |   |    |

7. ábra: Kapott válaszokat tartalmazó táblázat elérése a Google Drive-ból

## 2. Adatok feldolgozása

## 2.1. Az Excel-sablon használata

Az adatok feldolgozásakor a hívófogalmak közötti, valamint a hívófogalmak és a leggyakoribb asszociációk közötti kapcsolati együttható erősségének meghatározása történik. Ezt a mellékelt Excel-sablonnal tudjuk elkészíteni, mely www.xyxyxy.com címen érhető el. A folyamat első lépése pedig az, hogy a Google Űrlapok segítségével gyűjtött, és táblázatba rendezett válaszokat átmásoljuk az Excel táblázatkezelőbe, az erre szolgáló "ALAP" lapjára. A Google táblázatában található adatokat kijelölöm, másolással vágólapra helyezem, majd az Excel sablont megnyitva, az "ALAP" lapot kiválasztva belekattintok az A1-es cellába, s az adatokat beillesztem.

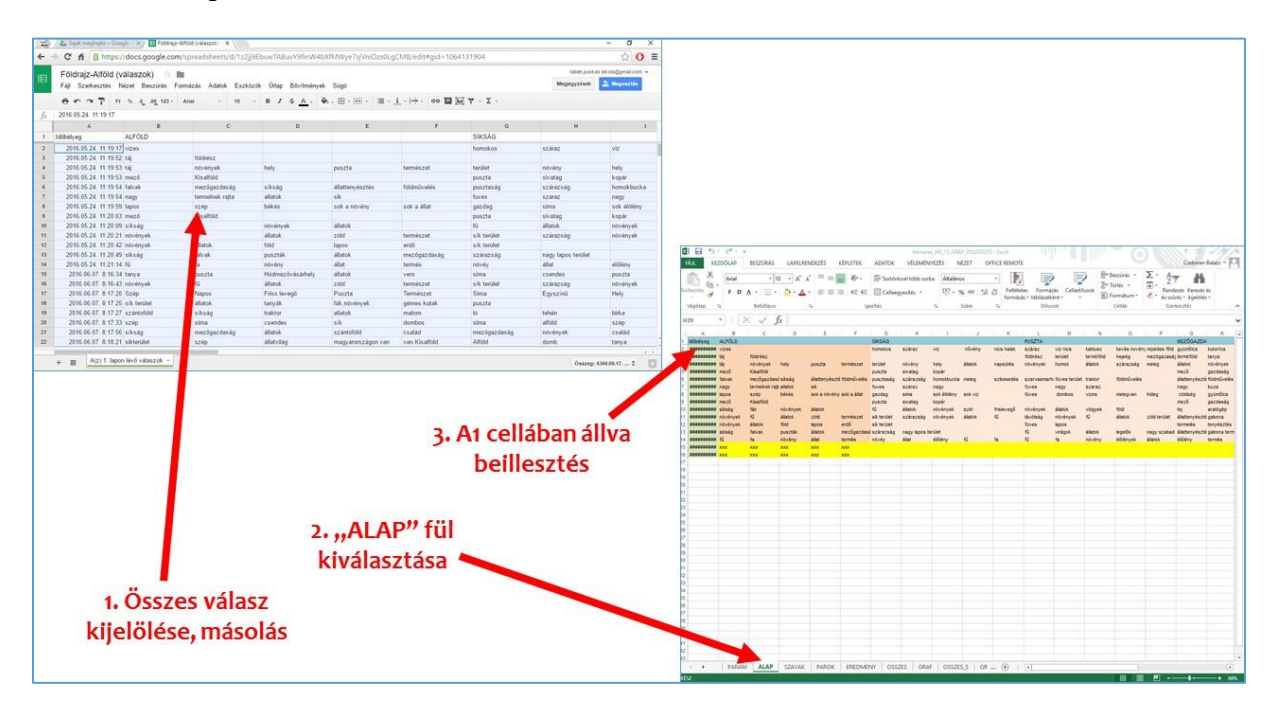

8. ábra: Adatok átmásolása a Google táblázatából az Excel-sablonba

Az eredmények az "ÖSSZES" lapon kerülnek összegzésre, ahol mátrixos és szópárokba rendezett formában is láthatóvá válnak. Ezeknek az adatoknak a számítása automatikusan történik, ezekkel több teendő nincs. Abban az esetben, ha több, mint 15 válaszadónk van, akkor a következő dologra kell figyelni. Az Excel-sablon maximum 15 választ képes egyszerre feldolgozni, így az adatokat is maximum 15 fős csoportokban vigyük át. A folyamat a következőképpen zajlik:

- Google táblázatból első 15 sor kijelölése, másolás
- Excel táblázatba beillesztés
- "ÖSSZES" lapon a mátrixos eredmények másolása
- "ÖSSZES\_5" lapon az eredmények beillesztése
- adatok átvitele további 15-ös csoportokban (Google táblázatából az Excelbe)
- a 15-ös csoportok összesített eredménye szintén az "ÖSSZES\_5" lapon lesz elérhető.

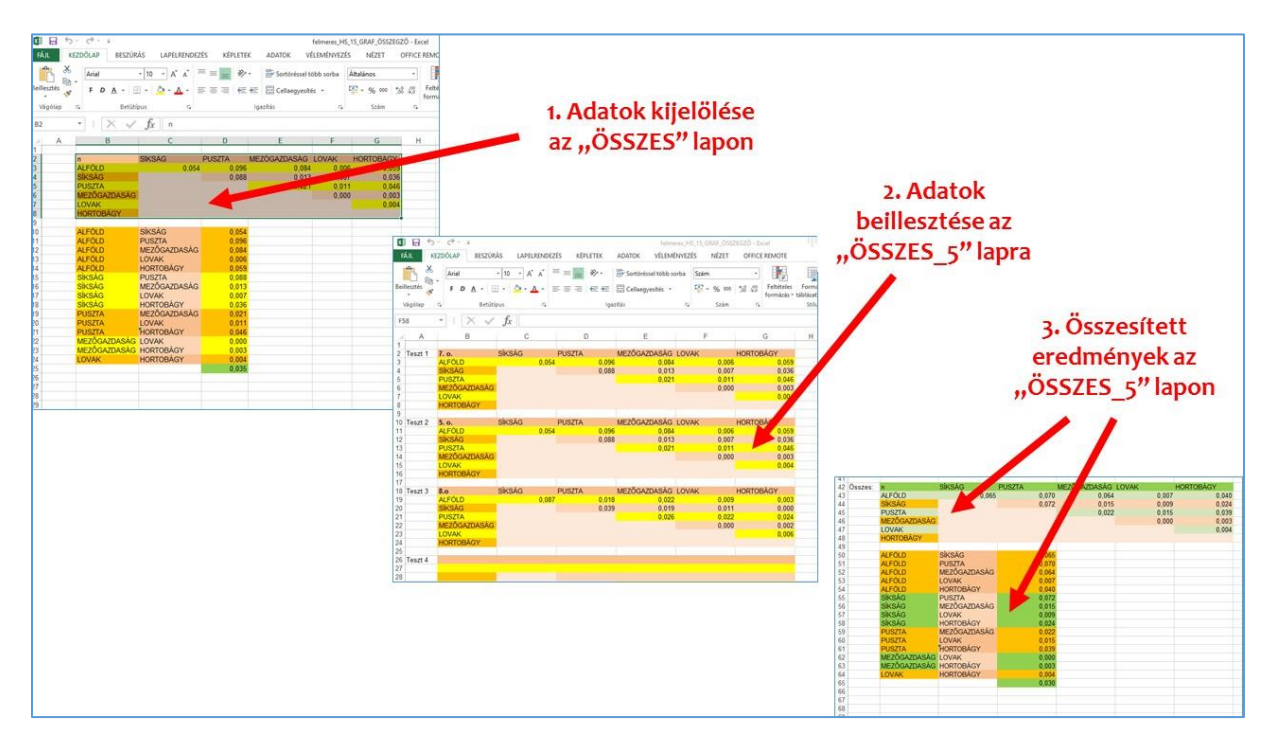

9. ábra: Adatok átmásolása 15 fős csoportokban

Az "ÖSSZES\_5" lapon található összesített adatok ábrázolása innentől kezdve történhet klasszikus, vagy számítógépes módszerekkel is.

#### 2.2. Leggyakoribb asszociációk meghatározása

Az asszociált szaval gyakoriságának meghatározásához egy egyszerűen használható, gyors és online ingyenesen elérhető felületet a wordcounter.com-ot használjuk. Miután a Google táblázatban kijelölt összes szót beillesztjük a beviteli mezőbe, beállítjuk a szükséges paramétereket. Az első beállítási lehetőséget "Yes"-re állítjuk, így az összes szót vizsgálni fogja az alkalmazás; magyar nyelvnél ez szükséges, egyébként a szóvégi "s" betűket elveszíthetjük. A szavak csoportosítását is érdemes kikapcsolni. Ezután beállítjuk, hogy a leggyakoribb előfordulású szavak közül hányat jelenítsen meg a program, majd a "Go" gombra kattintás után, megtekinthetjük az eredményeket.

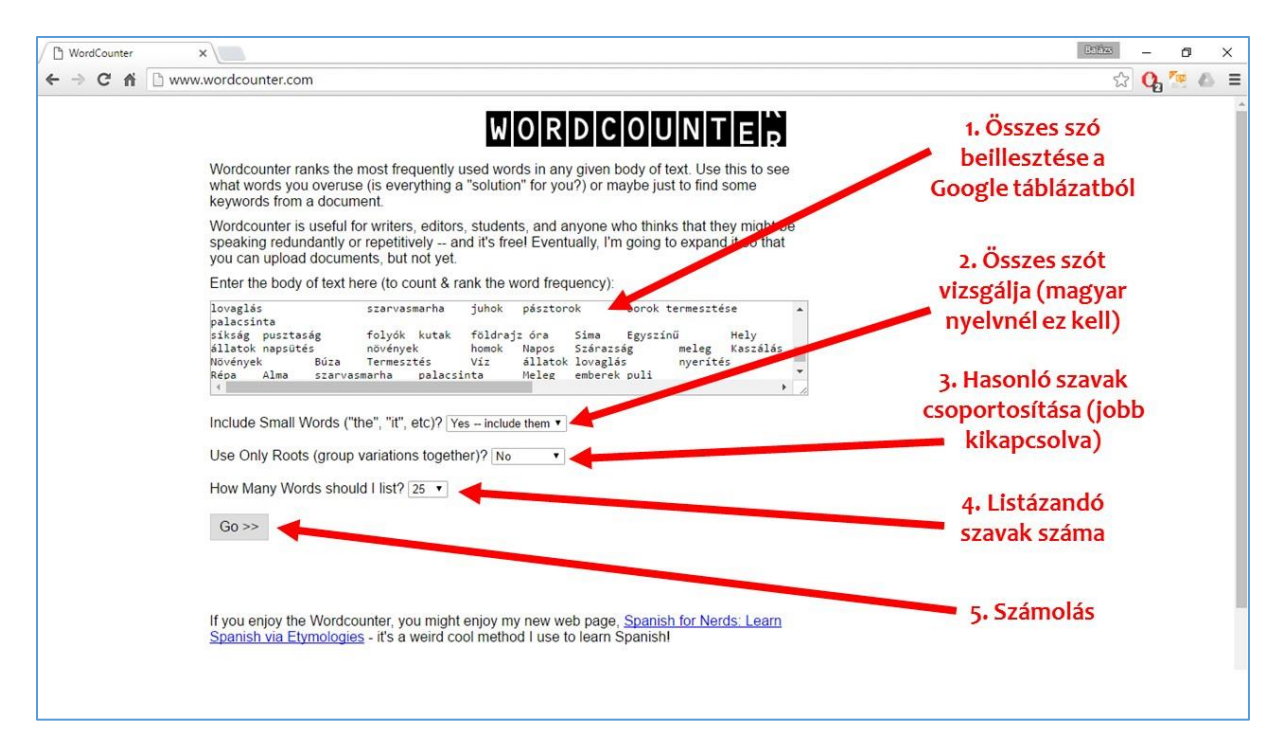

10. ábra: A wordcounter.com használata

| WordCounter | ×                                             |                                                                                                    | 80523 — 🗗 🗙 |
|-------------|-----------------------------------------------|----------------------------------------------------------------------------------------------------|-------------|
| ← ⇒ C fi    | 🗅 www.wordcounter.co                          | n/cgi-bin/result.cgi                                                                                                    | 😒 😋 🦉 🖉 🔳   |
|             |                                               | WORDCOUNTER                                                                                                    | Î           |
|             | Wordcounter<br>what words yo<br>keywords from | inks the most frequently used words in any given body of text. Use this to see<br>o veruse (is everything a "solution" for you?) or maybe just to find some<br>a document.                     |             |
|             | Wordcounter<br>speaking redu<br>you can uploa | useful for writers, editors, students, and anyone who thinks that they might be<br>dantly or repetitively and it's free! Eventually, I'm going to expand it so that<br>documents, but not yet. |             |
|             | Here are your<br>Word                         | esults<br>Frequency                                                                                                    |             |
|             | növények                                      | 28                                                                                                    |             |
|             | terulet                                       | 17                                                                                                    |             |
|             | nuezta                                        | 17                                                                                                    |             |
|             | mező                                          | 17                                                                                                    |             |
|             | nagy                                          | 16                                                                                                    |             |
|             | síkság                                        | 15                                                                                                    |             |
|             | szép                                          | 15                                                                                                    |             |
|             | állat                                         | 14                                                                                                    |             |
|             | állattenyészt                                 | \$12                                                                                                    |             |
|             | sik                                           | 12                                                                                                    |             |
|             | lovaglás                                      | 11                                                                                                    |             |
|             | föld                                          | 11                                                                                                    |             |
|             | lapos                                         | 10                                                                                                    |             |
|             | sima                                          | 9                                                                                                    |             |
|             | emberek                                       | 9                                                                                                    |             |
|             | traktor                                       | 9                                                                                                    |             |
|             | zöldség                                       | 8                                                                                                    |             |
|             | hely                                          | 8                                                                                                    |             |
|             | sok                                           | 8                                                                                                    |             |
|             | tenvésztés                                    | 8                                                                                                    |             |
|             |                                               |                                                                                                    |             |
|             |                                               |                                                                                                    |             |
|             |                                               |                                                                                                    |             |

11. ábra: A wordcounter.com segítségével kapott eredmények

Természetesen nekünk a hívófogalmakra adott leggyakoribb asszociációk száma a legfontosabb, ezért ezeket a wordcounter.com segítségével egy Excel táblázatban külön tudjuk kiszámolni. Minden hívófogalomnál meghatározzuk a leggyakoribb asszociációkat, az asszociációk számát, ebből meghatározhatjuk az említések százalékát. Az így kapott adatokat pedig már fel tudjuk használni a gráfok ábrázolásához

| X  | EÁ II                | 5 -<br>KEZDI    | رڪ -<br>۲    | ≑<br>BESZLÍB              | مد ا ۵۵  |                  | rés k                                 | ÉDI ETEK |         | ATOK   | ASSZO0                         | CIÁCIÓ | K ELEMZI             | S - Excel           | E REMOTE            | 5                    | ilili v                               |           | llh. | (                                       |
|----|----------------------|-----------------|--------------|---------------------------|----------|------------------|---------------------------------------|----------|---------|--------|--------------------------------|--------|----------------------|---------------------|---------------------|----------------------|---------------------------------------|-----------|------|-----------------------------------------|
| Be | illesztés<br>Vágólap | X.<br>≧∎ -<br>≶ | Arial<br>F I | D <u>A</u> - H<br>Betűtíp | • 10 • 1 | A* A* ∃<br>▲ * ≣ |                                       | ■        | gazítás | Sortör | éssel több sorba<br>gyesítés × | Általá | nos<br>% 000<br>Szám | €.0 .00<br>,00 .3,0 | Feltétel<br>formázá | ]<br>es F<br>s ▼ táb | ormázás Co<br>lázatként *<br>Stílusok | ellastílu | sok  | eszúrás<br>örlés 👻<br>ormátum<br>Cellák |
| C  | )49                  | *               | :            | XV                        | Ĵx       |                  |                                       |          |         |        |                                |        |                      |                     |                     |                      |                                       |           |      |                                         |
| 24 | A                    |                 | В            | С                         | D        | E                | F                                     | G        | Н       | 1      | J                              | К      | L                    | M                   | N                   | 0                    | P                                     | Q         | R    | S                                       |
| 1  | ALFOLD               | n               | 9            | 6                         | SÍKSÁG   | n                | %                                     | PUSZTA   | n       | %      | MEZŐGAZDASÁG                   | n      | %                    | LOVAK               | n                   | %                    | HORTOBÁGY                             | n         | %    |                                         |
| 2  | síkság               | _               | 6            | 10%                       | lapos    | 4                | 8%                                    | nincs    | 6       | 13%    | zöldség                        | 5      | 8%                   | állatok             | 5                   | 8%                   | palacsinta                            | 9         | 16%  |                                         |
| 3  | nagy                 |                 | 4            | 7%                        | terület  | 3                | 6%                                    | mező     | 4       | 9%     | traktor                        | 4      | 6%                   | lovaglás            | 4                   | 7%                   | híd                                   | 4         | 7%   |                                         |
| 4  | terület              |                 | 3            | 5%                        | sik      | 3                | 6%                                    | állatok  | 4       | 9%     | mező                           | 3      | 5%                   | állat               | 4                   | 7%                   | kilenc                                | 3         | 5%   |                                         |
| 5  |                      |                 | _            |                           |          | _                |                                       | növények | 4       | 9%     | föld                           | 3      | 5%                   | patás               | 3                   | 5%                   | lyukú                                 | 3         | 5%   |                                         |
| 6  |                      | -               | -            |                           |          | -                | -                                     |          | _       |        | gyümölcs                       | 3      | 5%                   |                     | _                   |                      | allatok                               | 3         | 5%   |                                         |
| 7  |                      | -               | -            |                           |          | -                | -                                     |          | _       |        | novenyek                       | 3      | 5%                   |                     |                     |                      | pasztorok                             | 3         | 5%   |                                         |
| 8  |                      |                 | _            |                           |          | _                |                                       |          | _       |        |                                |        |                      |                     |                     |                      | juhok                                 | 3         | 5%   |                                         |
| 9  |                      | -               | -            |                           |          | -                |                                       |          | -       |        |                                |        |                      |                     |                     |                      |                                       |           |      |                                         |
| 10 |                      | 04              |              |                           |          | 2                |                                       |          | 17      |        | 05                             |        |                      |                     | 24                  |                      | 51                                    |           |      |                                         |
| 11 |                      | 01              |              |                           | -        | 2                | · · · · · · · · · · · · · · · · · · · |          | +/      |        | 60                             |        |                      |                     | 01                  |                      | 20                                    | •         |      |                                         |
| 12 |                      | -               |              |                           |          | -                | -                                     |          | _       |        |                                |        |                      |                     | -                   |                      |                                       | -         |      |                                         |
| 14 |                      | -               | -            |                           | -        | -                | -                                     |          | -       |        |                                |        |                      |                     |                     |                      |                                       |           |      |                                         |
| 15 | ALEÕLD               | 0               | 0/           | 6                         | SIKSÁG   | 0                | 96                                    | PUSZTA   | 0       | 96     | MEZŐGAZDASÁG                   | 0      | %                    | LOVAK               | 0                   | 0/                   | HORTOBÁCY                             | 0         | 4    |                                         |
| 16 | állatok              |                 | 5            | 8%                        | nuszta   |                  | 10%                                   | állatok  | 4       | 9%     | húza                           |        | 5%                   | LOVAR               |                     | 10                   | emberek                               | 4         | 7%   |                                         |
| 17 | nuezta               |                 | 4            | 7%                        | sima     | 4                | 8%                                    | fü       | 2       | 6%     | 0020                           |        | 0.10                 |                     |                     |                      | szén                                  | 4         | 7%   |                                         |
| 18 | szén                 |                 | 4            | 7%                        | Guild    | -                | 010                                   | 10       |         | 0.10   |                                |        |                      |                     |                     |                      | állatok                               | 3         | 5%   |                                         |
| 19 | természe             | t               | 3            | 5%                        |          |                  |                                       |          |         |        |                                |        |                      |                     |                     |                      | város                                 | 3         | 5%   |                                         |
| 20 |                      |                 | -            |                           |          |                  |                                       |          |         |        |                                |        |                      |                     |                     |                      |                                       | -         |      |                                         |
| 21 |                      |                 |              |                           |          |                  |                                       |          |         |        |                                |        |                      |                     |                     |                      |                                       |           |      |                                         |
| 22 |                      | 50              |              |                           | 4        | 6                | 1                                     |          | 43      |        | 49                             |        |                      |                     |                     |                      |                                       |           |      |                                         |
| 23 |                      |                 |              |                           |          |                  |                                       |          |         |        |                                |        |                      |                     |                     |                      |                                       |           |      |                                         |
| 24 |                      |                 |              |                           |          |                  |                                       |          |         |        |                                |        |                      |                     |                     |                      |                                       |           |      |                                         |
| 25 |                      |                 |              |                           |          |                  |                                       |          |         |        |                                |        |                      |                     |                     |                      |                                       |           |      |                                         |
| 26 |                      |                 |              |                           |          |                  |                                       |          |         |        |                                |        |                      |                     |                     |                      |                                       |           |      |                                         |
| 27 |                      |                 |              |                           |          |                  |                                       |          |         |        |                                |        |                      |                     |                     |                      |                                       |           |      |                                         |

12. ábra: Hívófogalmakra adott asszociációk számolása

#### 3. Adatok ábrázolása

# 3.1. Adatok előkészítése a Gephi-vel való használathoz – hívófogalmak közötti kapcsolatok

A hívófogalmak közötti kapcsolatok ábrázolásához a Gephi nevű szoftvert használjuk. A gráfok létrehozásához két táblázatra lesz szükségünk, melyeket az Excel-sablonunkból fogunk kimásolni. Az egyik táblázat a gráfok csúcsait fogja tartalmazni a csúcsok neveivel és azonosítóival. A másik táblázat pedig a csúcsok közötti kapcsolatok, élek irányát és erősségét valamint nevét (pl. itt tüntethetjük fel az erősségek értékét) fogja tárolni. Az Excel-sablonunkban a "GRAF\_5" lapon már készen kapok azokat az adatokat, melyekre a Gephi-ben szükségünk lesz. Annyi a teendőnk, hogy a két táblázatot külön-külön átmásoljuk egy új Excel táblázatba, majd azokat elmentjük "CSV pontosvesszővel tagolt" formátumban. Tehát a lépések összefoglalva a következők:

- Az Excel-sablonban a "GRAF\_5" lap megkeresése
- Az első táblázat átmásolása egy új Excel fájlba, majd mentése "CSV pontosvesszővel tagolt" formátumban → csúcsokat tartalmazó táblázat
- A második táblázat átmásolása egy új Excel fájlba, majd mentése "CSV pontosvesszővel tagolt" formátumban → élek adatait tartalmazó táblázat.

| FÁJL      | KEZDÓLAP     | ÷<br>BESZÚRÁS         | LAPELREND      | ezés ké | PLETEK | ADATOK    | felmeres_H<br>VÉLEMÉNYEZ | IS_15_GRAF_ÖSSZ<br>ÉS NÉZET | egző - Ex<br>Office | cel<br>REMO | TE               |                | llin e               | 0                  | ? E<br>Czekm   | an Balaz | a x<br>s∙ D |
|-----------|--------------|-----------------------|----------------|---------|--------|-----------|--------------------------|-----------------------------|---------------------|-------------|------------------|----------------|----------------------|--------------------|----------------|----------|-------------|
| Reilleert | Arial        | * 10                  | A A            | ==      | 87 -   | 루 Sortōré | ssel több sorba          | Általános                   | *                   | Faltót      |                  | Collactifurati | 器 Beszúr<br>S Törlés | rás • Σ •<br>• ¥ • |                |          |             |
| v v       |              |                       |                |         | 1= 1=  | Cellaeg   | yesítés *                | <b>₩ *</b> % 000            | ,68 -5,8            | formá       | zás * táblázatké | nt * *         | Formá                | itum 🐐 🗶 🕯 és      | szűrés * kijel | ölés *   |             |
| Vágó      | ар Гу        | Betűtípus             | Γ <sub>2</sub> |         | Iga    | zítás     | 6                        | Szám                        | r <sub>a</sub>      |             | Stíluso          | ok             | Cellá                | ik                 | Szerkesztés    |          | ^           |
| A1        | * :          | $\times \checkmark f$ | t Id           |         |        |           |                          |                             |                     |             |                  |                |                      |                    |                |          | ~           |
| 100       | A            | В                     | C              | D       | E      | F         | G                        | Н                           |                     |             | J                | К              | L                    | М                  | N              |          | 0           |
| 1 Id      | Label        | -                     | type           | xcoord  | ycoord |           |                          | Source                      | Targe               | et          | Туре             | Id             | Label                | Weight             |                |          |             |
| 2         | 1 ALFÖL      | D                     | person         | 10      | 10     |           |                          |                             | 1                   | 2           | Undirected       | ł              |                      | 6,49               |                |          |             |
| 3         | 2 SÍKSÁ      | G                     | person         | 20      | 5      |           |                          |                             | 1                   | 3           | Undirected       | t              |                      | 7,01               |                |          |             |
| 4         | 3 PUSZ       | A                     | person         | 30      | 10     |           |                          |                             | 1                   | 4           | Undirected       | t i            |                      | 6,37               |                |          |             |
| 5         | 4 MEZŐ       | GAZDASÁG              | person         | 10      | 20     |           |                          |                             | 1                   | 5           | Undirected       | ł              |                      | 0,69               |                |          |             |
| 6         | 5 LOVA       | <                     | person         | 20      | 25     |           |                          |                             | 1                   | 6           | Undirected       | ł              |                      | 4,05               |                |          |             |
| 7         | 6 HORT       | OBÁGY                 | person         | 30      | 20     |           |                          |                             | 2                   | 3           | Undirected       | ł              |                      | 7,19               |                |          |             |
| 8         |              |                       |                |         |        |           |                          |                             | 2                   | 4           | Undirected       | t              |                      | 1,46               |                |          |             |
| 9         |              | -                     |                |         |        |           |                          |                             | 2                   | 5           | Undirected       | ł              |                      | 0,86               |                |          |             |
| 10        |              |                       |                |         |        |           |                          |                             | 2                   | 6           | Undirected       | 1              |                      | 2,42               |                |          |             |
| 11        |              |                       |                |         |        |           |                          |                             | 3                   | 4           | Undirected       | i              |                      | 2,25               |                |          |             |
| 12        |              |                       |                |         |        |           |                          |                             | 3                   | 5           | Undirected       | t              |                      | 1,48               |                |          |             |
| 13        |              |                       |                |         |        |           | 1                        |                             | 3                   | 6           | Undirected       | t              |                      | 3,88               |                |          |             |
| 14        |              |                       |                |         |        |           |                          |                             | 4                   | 5           | Undirected       | t              |                      | 0,00               |                |          |             |
| 15        |              |                       |                |         |        |           |                          |                             | 4                   | 6           | Undirected       | t              |                      | 0,27               |                |          |             |
| 16        |              |                       |                |         |        |           |                          |                             | 5                   | 6           | Undirected       | ł              |                      | 0,44               |                |          |             |
| 17        |              |                       |                |         |        |           |                          |                             |                     |             |                  |                |                      |                    |                |          |             |
| 18        |              | 1. Csúcso             | k              |         |        |           |                          |                             |                     |             | 3.               | Mindké         | t táblá              | zatot új           |                |          |             |
| 19        |              | ( )                   |                |         |        | 2. Éle    | k inforr                 | nációit                     |                     |             | F                | xcel dok       | umen                 | tumba              |                |          |             |
| 20        | információit |                       |                |         |        | tartal    | mará t                   | hlázat                      |                     |             |                  | in t           | - I I                |                    |                |          |             |
| 21        | tarta        | lmazó tá              | <b>b</b> lázat |         |        | larla     | inazo ta                 | aDiaZat                     |                     |             | más              | soljuk, n      | najd el              | lmentjük           |                |          |             |
| 22        |              |                       |                |         |        |           |                          |                             |                     |             |                  | CSV for        | mátur                | nban               |                |          |             |
| 23        |              |                       |                |         |        |           |                          |                             |                     |             |                  |                |                      |                    |                |          |             |

13. ábra: Táblázatok elmentése a Gephi-vel való használathoz 1.

## **3.2.** Adatok előkészítése a Gephi-vel való használathoz – hívófogalmak és a leggyakoribb asszociációk közötti kapcsolatok

A már elkészített hívófogalmakra adott asszociációkat tartalmazó táblázatunk adatait (12. ábra), az előzőleg megismert formátumú táblázatokba (14. ábra) rendezzük. Ezekben felsoroljuk a hívófogalmakat, valamint a leggyakoribb asszociációkat, sorba rendezzük azokat, majd az duplikációkat kitöröljük, ezután ellátjuk őket azonosítókkal. A második táblában pedig beírjuk a csúcsok közötti kapcsolatokat, valamint azok erősségét. Fontos, hogy az oszlopok sorrendje és neve mindig a példában (14. ábra) megadott legyen. Mindkét táblázatot "CSV pontosvesszővel tagolt" formátumban mentjük. Ezzel előkészítettük az adatokat a Gephi szoftverrel való ábrázoláshoz.

| Beillesztés<br>Vápólap | F D A + 🗄 - 🛆 -<br>Betitious         | ▲· = = =        | igazītās         | gyesités =<br>G | 52im | 26 43 A | Beille<br>Vi | pólap 12 | A • 🖽 • 🟅               | ð., | <u>∧</u> . ≡ ≡ ≡ | 征 統 III Cella<br>Igazhás | egyesítés *<br>ra | 50åm 12 | Fehételes Fo<br>formázás = tábli |
|------------------------|--------------------------------------|-----------------|------------------|-----------------|------|---------|--------------|----------|-------------------------|-----|------------------|--------------------------|-------------------|---------|----------------------------------|
| Al                     | $\cdot$ : $\times \checkmark f_x$ is | t)              |                  |                 |      |         | A1           | •] + [   | $\times \checkmark f_x$ | So  | urce             |                          |                   |         |                                  |
| 1                      | A B                                  | С               | D                | E               | 1    | F       |              | А        | В                       |     | С                | D                        | E                 | F       | G                                |
| 1 Id                   | Label                                | type            | xcoord           | ycoord          |      |         | 1            | Source   | Target                  |     | Туре             | Id                       | Label             | Weight  |                                  |
| 2                      | 1 ALFOLD                             | person          |                  | 0               | 0    |         | 2            |          | 1                       | 2   | Undirecte        | d                        | 8                 | % 8     | 3                                |
| 3                      | 2 allatok                            | person          |                  | D               | 0    |         | 3            |          | 1                       | 11  | Undirecte        | d                        | 8                 | % 8     | 5                                |
| 4                      | 3 allattenye                         | eperson         |                  | D               | 0    |         | 4            | 1        | 3                       | 2   | Undirecte        | d                        | g                 | % 9     | ,                                |
| 5                      | 4 fu                                 | person          |                  | 0               | 0    |         | 5            | 1        | 3                       | 16  | Undirecte        | d                        | 7                 | % 7     | ,                                |
| 6                      | 5 gabona                             | person          |                  | 0               | 0    |         | 6            | 1        | 3                       | 4   | Undirecte        | d                        | 7                 | % 7     | ,                                |
| 7                      | 6 HORTOBA                            | person          |                  | D               | 0    |         | 7            | 1        | 3                       | 14  | Undirecte        | d                        | 7                 | % 7     | ,                                |
| 8                      | 7 Kilenclyuk                         | e person        |                  | 0               | 0    |         | 8            | 1        | 2                       | 2   | Undirecte        | d                        | 10                | % 10    | )                                |
| 9                      | 8 lovaglas                           | person          |                  | 0               | 0    |         | 9            | 1        | 2                       | 16  | Undirecte        | d                        | 8                 | % 8     |                                  |
| 10                     | 9 LOVAK                              | person          |                  | 0               | 0    |         | 10           | 1        | 2                       | 4   | Undirecte        | d                        | 13                | % 13    |                                  |
| 11                     | 10 MEZOGAZ                           | person          | 3                | D               | 0    |         | 11           | 1        | 2                       | 11  | Undirecte        | d                        | F                 | % F     |                                  |
| 12                     | 11 NOVENYE                           | Iperson         |                  | 0               | 0    |         | 12           | 1        | 0                       | 15  | Undirecte        | d                        |                   | % 7     | ,                                |
| 13                     | 12 PUSZTA                            | person          | 1                | D               | 0    |         | 13           | 1        | 0                       | 2   | Undirecte        | d                        |                   | 04 5    |                                  |
| 14                     | 13 SIKSAG                            | person          |                  | 0               | 0    |         | 14           | 1        | 0                       | 5   | Undirecte        | d                        |                   | 04 G    |                                  |
| 15                     | 14 szarazsag                         | person          |                  | 0               | 0    |         | 15           |          | 0                       | 0   | Undirecte        | d                        |                   | 94 7    |                                  |
| 16                     | 15 termeles                          | person          |                  | 0               | 0    |         | 16           |          | 0                       | 2   | Undiracto        | d                        | 11                | 0/ 11   |                                  |
| 17                     | 16 terulet                           | person          |                  | D               | 0    |         | 17           |          | 6                       | 2   | Undirecte        | d                        | 11                | 04 C    |                                  |
| 18                     |                                      |                 |                  |                 |      |         | 10           |          | 0                       | '   | onullecte        | u                        | 3                 | 3       |                                  |
| 19                     |                                      |                 |                  | 111             |      |         | 10           |          |                         |     |                  |                          |                   |         |                                  |
|                        | iı                                   | 1. Csú<br>nform | icsok<br>nációit | :               |      |         |              |          |                         |     | 2. Élek          | c info                   | rmáci             | óit     |                                  |

14. ábra: Táblázatok elmentése a Gephi-vel való használathoz 2.

### 3.3. Adatok ábrázolása Gephi-ben

A Gephi szoftver ingyenes alkalmazás, mely letölthető a gephi.org címről. A program elindítása után a Data Laboratory menüben először a csúcsokat, majd pedig az éleket tartalmazó táblázatokat kell importálni. A bal felső sarokban kiválasztjuk a "Nodes" (csúcsok) fület, majd az "Import Spredsheet"-re kattintva egy újabb ablakot kapunk. Itt betöltjük az előzetesen elmentett, csúcsok információit tartalmazó táblázatot, majd a középső legördülő menüben a "Nodes table"-t választjuk. Ezután már csak a "Next", majd a "Finish" gombra kell kattintani.

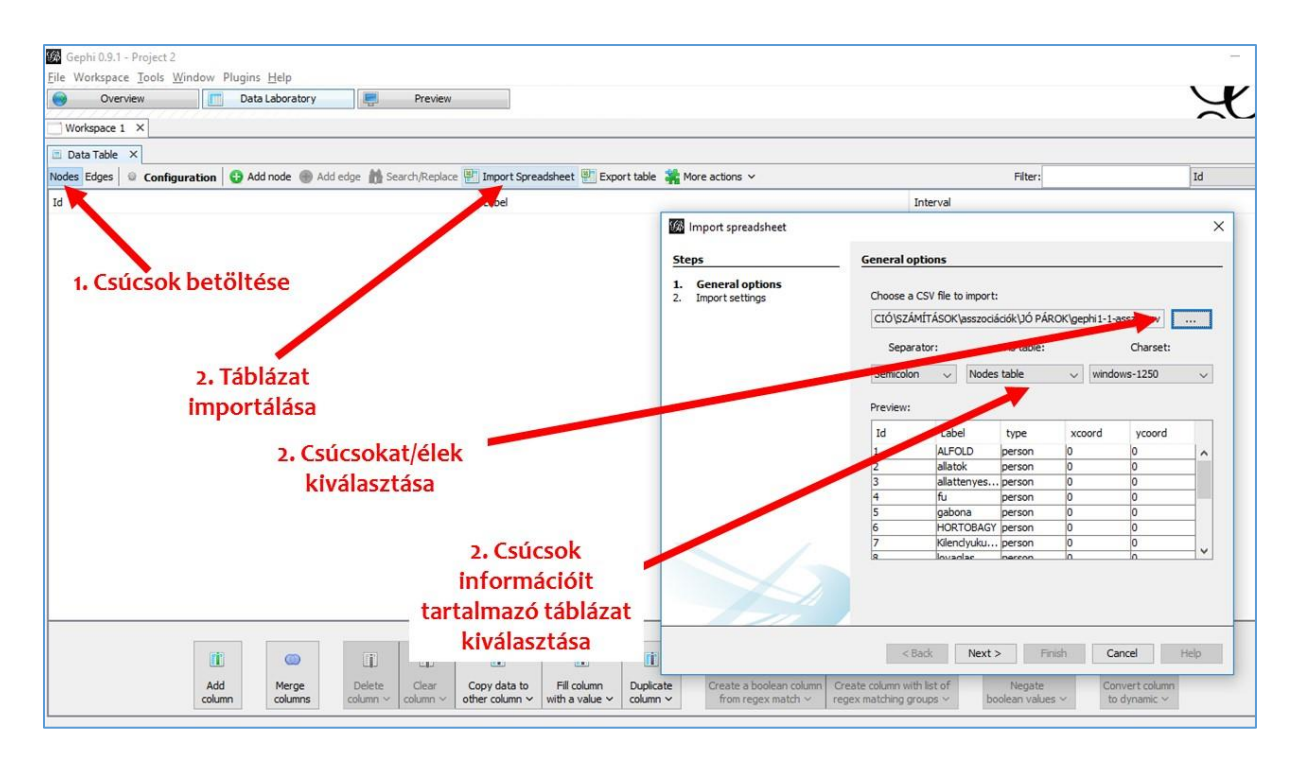

15. ábra: Csúcsokat tartalmazó táblázat importálása a Gephi-be

Az élek betöltése ugyanilyen eljárással történik; A bal felső sarokban az "Edges" fület választjuk, utána az "Import Spreadsheet"-re kattintva betöltjük az éleket tartalmazó táblázatot, majd középen az "Edges table"-t választjuk. Ezután "Next", majd a "Finish" gomb következik.

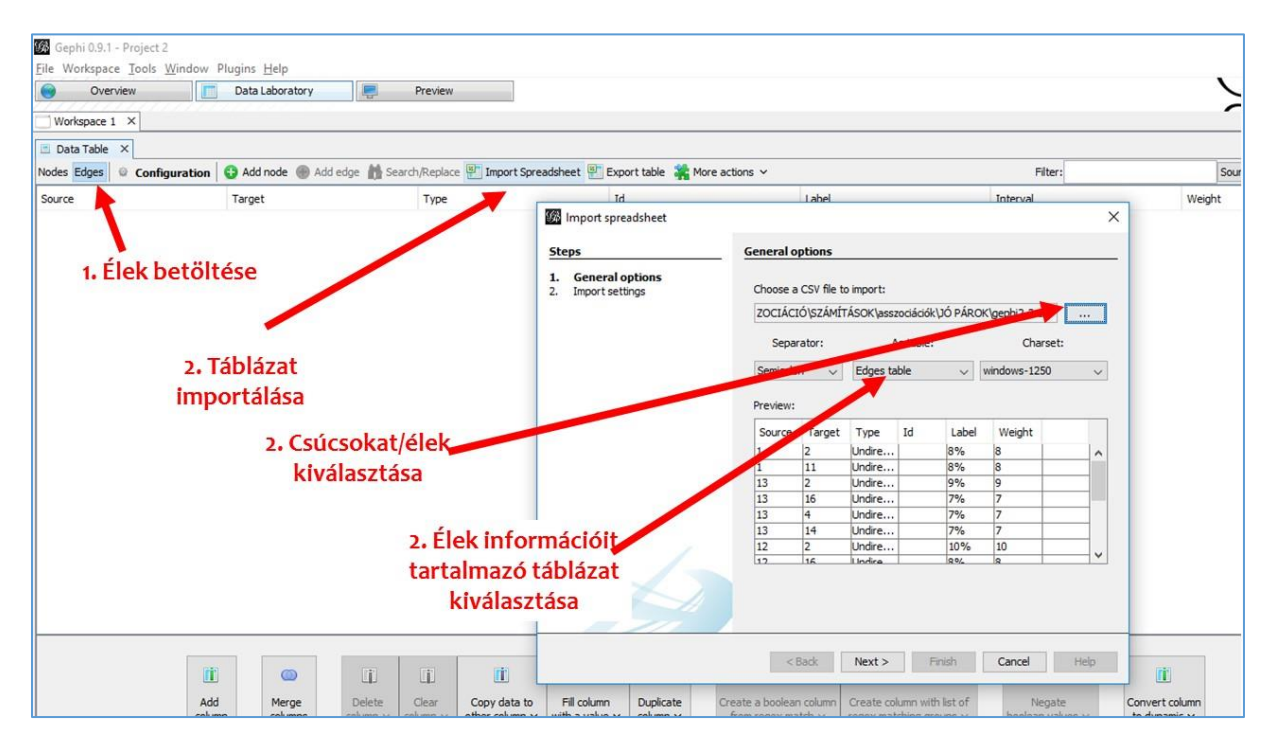

16. ábra: Éleket tartalmazó táblázat importálása a Gephi-be

Ezután a szoftver már automatikusan ábrázolja a kért gráfot. A fenti sorban található "Preview" gombra kattintva megtekinthetjük a gráf előnézetét. A bal oldali menüben beállíthatjuk a címkék megjelenítését, a betűformázásokat, valamint a gráfra vonatkozó számos egyéb beállítást is. A gráf képként való elmentése a bal alsó sarokban található "Export" funkcióval történik.

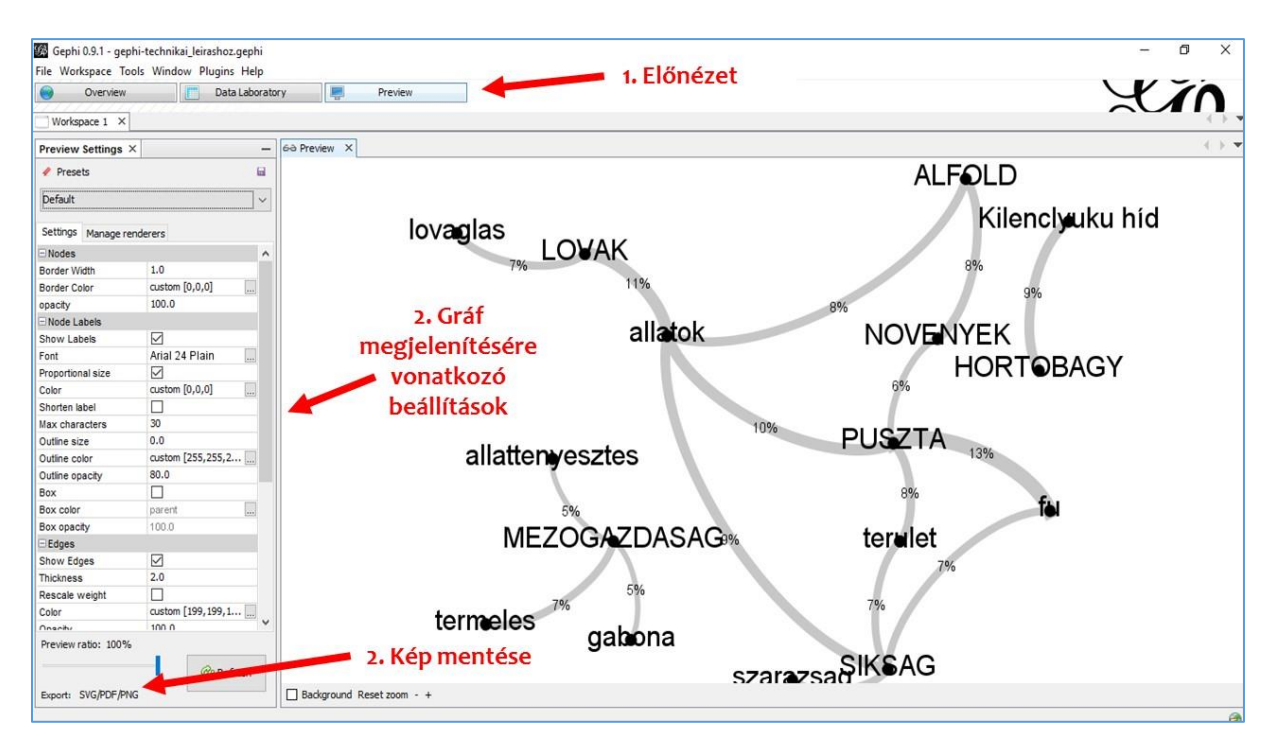

17. ábra: Gráf előnézeti képe a Gephi-ben